## 彰化縣立和美高中 校務系統請假操作說明

請進入本校網站「校務系統」→「國中學務系統」(可於校外或用手機登入系統) (現職教職員登入系統,新任教職員第一次登入系統為員工代碼,密碼為 demol234,進入後請修改 密碼。)

### 【差假登錄】

步驟一:點選 教職員/教職員差假

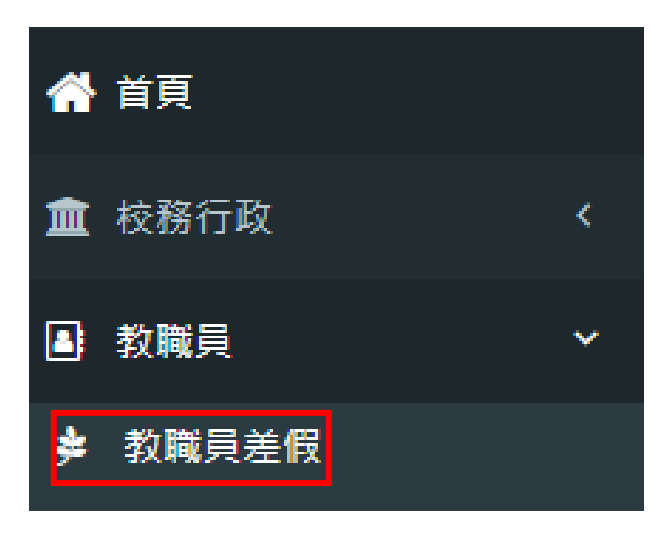

步驟二:點選 請假/+填寫假單 請假前可先詳閱下方使用說明

| ▶ 教職員差假-請假 教職員差假資料管理 🚦 👖 👖                                                                                                    | > 教職員差假 |
|----------------------------------------------------------------------------------------------------|---------|
| □ 請假 ■ 職務代理   Ⅲ 差假統計                                                                                                    | 2       |
| 假單處理                                                                                                    | ·填寫假單   |
| 107學年第2學其 ▼ 全部假別 ▼ 全部狀態 ▼                                                                                                    |         |
| 編號 假別 事由 假期起訖 請假時間 課務 代理人 單位主管 教學組長 校長 人事室主任 編修                                                                                                    | 狀態      |
|                                                                                                    |         |
| ■ 使用說明                                                                                                    |         |
| <ul> <li>一、假單處理</li> <li>新增假單,先選擇假別,輸入各項欄位資料,如需證明文件,請輸入文件名稱;如為「公差假」,則需輸入地點。</li> <li>日期及時間請依格式輸入;共計時間請自行計算及輸入,如半日可填「0.5日」。</li> <li>課務安排請依置際狀況選擇:「無課務」、「自行調課」或「公費排代」。</li> <li>職務代理人請自行選擇輸入,並知會對方上本系統簽核。</li> <li>(假單送出後,即會依序由「職務代理人」、「單位主管」等核章。</li> <li>只要課務、差旅費填高或職務代理人確認後,本假單即不能刪除,如需刪除,則需刪除課務、差旅費及依序取消簽核後,才可以操作。</li> </ul>                      |         |
| <ul> <li>二、課務處理</li> <li>・ 假單處理列表中「課務」欄有 び課務 圖示,點選後即進入「課務處理」功能。</li> <li>・ 請假期間有課務者,下左方會出現請假人的課表,請按 ◆新燈,或按課表上 ◆ 按鈕,先選擇代課方式。「導師時間」請依實際狀況選擇,如為<br/>午,數量請填0.5次;「全日代課」則輸入結束日期。下左方可查詢其他教師課表。</li> <li>・ 如為「自行調課」,代理人部份請自行點選輸入,並知會對方上本系統簽核;如為「公費排代」,則代理人欄位可由教學組長處理。</li> <li>・ 代理人確認後,該筆記錄就不可修改或刪除。</li> <li>• 如假單經教學組長簽核,或屬無課務情形,也不能再新增、修改代課資料。</li> </ul> | 上午或下    |
| <ul> <li>三、差旅費處理</li> <li>假單處理列表中,「假別」欄中如為「公差假」,則會有 び差旋費 圖示,點選後即進入「差旅費處理」功能,會出現假單內容及差旅費報告表。</li> <li>有需請領差旅費,請按 + 填寫差旅費,填入各項欄位,按[存檔]後,即可等待會計主任的核示。如經會計主任簽核後,本資料即不可修改或刪除。</li> </ul>                                                                                                    |         |

#### 步驟三:詳填請假資訊

- 1. 選擇假別
  - 【公假】依教師請假規則得核給之公假,不涉及差旅費請領,如:公假健檢、5公里以下公假 或公差。

【公假 **□〉** 具公差性質】由學校指派參加研習、訓練、觀摩會、研討會等,得請領交通費。 【公差】由學校指派執行職務可請領差旅費或住宿費。

2.填寫事由:公差假請詳列參加之研習或會議名稱,如:參加彰化縣 110 學年度〇〇〇〇研習。 (不可只寫參加研習)

喪假請填寫亡故親屬稱謂及亡故日期,如:祖父往生1090228。

### 家庭照顧假:家庭成員預防接種、發生嚴重之疾病或其他重大事故須親自照顧。

- 3. 公差假需填寫出公差地點。
- 4. 依格式輸入起訖日期,開始及結束的時間點選在日期下方的位置。
- 5. 課程班排請依實際狀況選擇。(依原教務處處理方式<u>辦理)</u>
- 6. 職務代理人請務必點選,如無課務亦須點選,並應知會代理人,請其協助簽核。
- 7. 將證明文件上傳。(請將「公假」及「公差」時須掃描並上傳公文電子檔或證明文件照片檔)
   8. 輸入完成後點選「存檔」。

☆奉派參加會議、帶隊參加比賽….,請點選「公差」

| 填寫教師請假單                            |                            |                           |        |                    |
|------------------------------------|----------------------------|---------------------------|--------|--------------------|
| 請假教師                               | <b>請假學期別*</b><br>109學年第2學期 | 1 假別 <sup>-</sup><br>~ 公差 | ~      |                    |
| <mark>2</mark><br>事由 *             |                            |                           | 2公差地點* | 選擇申請表              |
| 幹事甄補資料送件                           |                            |                           | 彰化市    | 請選擇出國申請表 🖌 🖌       |
| 4.請假起訖時間*                          |                            |                           | 天      | 小時                 |
| O 2021-06-01                       | 08:00 - 2021-06-01 17:00   |                           | 1      | 請假時數               |
| 5課程安排                              | 6 職務代理人                    |                           | 證明文件   |                    |
| 無課務                                | ~                          | i ~                       |        |                    |
| 7上傳證明文件<br>證明文件檔案(可多相<br>選擇檔案 未選擇任 | <b>書上傳)</b><br>王何檔案        |                           |        |                    |
|                                    |                            |                           |        | 8<br>▶ 存檔 × 169121 |

| <b>1</b> |             | 事由<br>登記時間              | 假期起花                                  | 前假時間 | <b>188</b> | 申請表 | 볞认 | 單位主管 | 教務主任 | 教學組長 | 人專主任 | 校長 | **    | <del>狀態</del> |
|----------|-------------|-------------------------|---------------------------------------|------|------------|-----|----|------|------|------|------|----|-------|---------------|
| 3713     | 公差<br>【7差版頁 | 幹事甄補資料送件<br>06-01 09:53 | 2021-06-01 08:00-<br>2021-06-01 17:00 | 1天   | 無課務        |     |    |      | 免策核  | 免援核  |      |    | 3 8 2 | 有非成型中         |

☆參加研習、座談會、研討會、檢討會、觀摩會、說明會、研習.... 請點選「公假」,若需請 領差旅費,請加點「具公差性質」

|                                       |                       | 1   | 2    |              |
|---------------------------------------|-----------------------|-----|------|--------------|
|                                       | 請假學期別。<br>109舉年第2舉期   | 假別・ | 公假類別 |              |
| 事由 *                                  | 105-5-4-362-5-363     |     | 公差地點 | 選擇申請表        |
| 參加「109年EAP宣導                          | (第二區)研習               |     | 彰化市  | 請選擇出國申請表 🖌 🖌 |
| 請假起訖時間                                |                       |     | F    | 小時           |
| ② 2021-06-01 08:0                     | 00 - 2021-06-01 17:00 |     | 1    | 請假時數         |
| 課程安排                                  | 職務代理人                 |     | 證明文件 |              |
| 無課務                                   | ~                     | ~   |      |              |
| 上傳證明文件<br>證明文件檔案(可多檔上付<br>選擇檔案 未選擇任何) | <b>傳)</b><br>檔案       |     |      |              |
|                                       |                       |     |      | ► 存檔 × 開閉    |

| 編號   | 假別          | 事由<br>登記時間                         | 假期起訖                                  | 請假時間 | 課務  | 申請表 | 代理人 | 單位主管 | 教務主任 | 教學組長 | 人事主任 | 校長 | 編修 | 狀態    |
|------|-------------|------------------------------------|---------------------------------------|------|-----|-----|-----|------|------|------|------|----|----|-------|
| 37 5 | 公假<br>具公差性質 | 参加「109年EAP宣導(第二區)研習<br>06-01 10:05 | 2021-06-02 08:00-<br>2021-06-02 17:00 | 1天   | 無課務 |     |     |      | 免策核  | 免轰核  |      |    | 2  | 假軍處理中 |

#### 步驟四:點選[請假]頁籤,即可看到請假明細

| ⋟教職員差假-          | 請假教職員差假資料管理 🚦                |                                            |            |               |           | 根目錄 > 教職員 > 教職員差假 |
|------------------|------------------------------|--------------------------------------------|------------|---------------|-----------|-------------------|
| □ 請假 □ 請假 □ 職務代現 | 里 🛓 課務代理 💲 差旅費列表 🔳           | )補休假列表 🛛 🔟 差假統計                            | ◎申請加班 🗎 🗄  | 出國申請 4、授權列表   |           |                   |
| 假單處理             |                              |                                            |            |               |           | + 填寫假單            |
| 110學年第1學期        | ▶ 全部假別                       | ▶ 全部狀態                                     | ~          |               |           |                   |
| 編號 假別            | 事由<br>登紀時間<br>更新時間           | 假期起訖 請假時間                                  | · 課務 申請表 代 | 代理人 單位主管 教務主任 | 教學組長 人事主任 | 校長 編修 狀態          |
| 4234 事假 私<br>08  | 事代辦<br>-16 09:29 08-16 09:29 | 2021-09-01 12:30-  4小時<br>2021-09-01 16:30 | 無課務        | 免策核           | 免簽核       |                   |

 →可刪除本筆資料(若職務代理人已簽核則無法刪除,需刪除請至人事室填寫請假變更及銷假登
 記簿)。

→可進入步驟三畫面(若職務代理人已簽核本人仍可自行修改,已陳核完畢需修改請洽人事室填 寫請假變更及銷假登記簿)。

 ●假單送出後,依序由「職務代理人」→「單位主管」→<u>「教務主任」</u>(教師身分之程序)→<u>「教學</u> <u>組長」</u>(教師身分之程序)→「人事主任」→「校長」進行簽核。
 \*導師請假部分請依下列方式點選:

◎事假請自覓代導師,請直接點選代理人,並請自行告知代理人。

◎3天以上病假及其他假別需由學務處排代理導師部分:請直接點選學務主任。

- ◆請假不連續者(如例:二天上午),請分別以二筆假單(各請4小時)申請。
- 線上請假確定新增後如有證明文件(例如喪假附訃聞、病假附就診證明等)請逕送人事室存查 (亦可將紙本掃描後上傳)。

### 【職務代理人簽核】

步驟一:點選 教職員/教職員差假/職務代理。 步驟二:點選 [未簽核]即可(圖示由 <del>| 超</del>級 / 登城 / 已錄 / )。

| ⋟教職員差假- 即    | <b>戢務代理</b> 教職員差假資料管理          | Ŧ                                    |             |        |                |      |      |      | 根目錄 | > 教職員 > 教職員差假 |
|--------------|--------------------------------|--------------------------------------|-------------|--------|----------------|------|------|------|-----|---------------|
| ☐請 ☐請 爰 職務代理 | ま 課 <mark>務</mark> 代理 \$ 差旅費列表 | ■ 補休假列表 Ш 差假統計                       | ↑ ◎申請加班     | 🗈 出國申請 | <b>4、</b> 授權列表 |      |      |      |     |               |
| 教師差假職務代理     |                                |                                      |             |        |                |      |      |      |     |               |
| 110學年第1學期    | ▶ 全部教師                         | ▶ 選擇假別                               | ~           |        | 2              |      |      |      |     |               |
| 編號教師(        | 段別 事由                          | 假期起訖                                 | 請假時間        | 代理人    | 單位主管           | 教務主任 | 教學組長 | 人事主任 | 校長  | 狀態            |
| 4235         | 木假 休假                          | 2021-08-16 12:30<br>2021-08-16 16:30 | )- 4小時<br>0 | 未簽核了   |                | 免策核  | 免策核  |      |     | 假單處理中         |

### 【差旅費申請】

步驟一:點選 教職員/教職員差假/請假/ ☞差臉費

假單簽核完畢如下圖

| ҂ 教職  | 教職員差假-請假 教職員差假資料管理 Ⅰ      |                              |               |                    |                          |      |     |        |        |               |      |      |      |    |     |        |
|-------|---------------------------|------------------------------|---------------|--------------------|--------------------------|------|-----|--------|--------|---------------|------|------|------|----|-----|--------|
| 白請假   | 冒 職務代理                    | <b>主</b> 課務代理                | \$ 差旅費列表      | ■) 補休假列            | 表 山                      | 差假統計 | ◎申請 | ibutit | 🖻 出國申請 | <b>4</b> 授權列表 |      |      |      |    |     |        |
| 假單處理  | Į                         |                              |               |                    |                          |      |     |        |        |               |      |      |      |    |     | + 填富假單 |
| 110學年 | 第1學期                      | ✓ 全部                         | 部假別           | ~                  | 全部狀態                     | í.   |     | ~      |        |               |      |      |      |    |     |        |
| 編號    | AD 941                    | 事E<br>登記印<br>更新印             | 自<br>寺間<br>寺間 | 假用                 | 用起訖                      | 請假時間 | 課務  | 申請表    | 代理人    | 單位主管          | 教務主任 | 教學組長 | 人事主任 | 校長 | 編作  | 狀態     |
| 4236  | 公差 109學年<br>7 差旗費 08-16 1 | 教師成績考核資料<br>0:28 08-16 10:28 | 料互審           | 2021-08<br>2021-08 | -16 08:00-<br>3-16 16:30 | 1天   | 無課務 |        |        |               | 免簽核  | 免贸核  |      |    | 6 8 | 假單處理中  |

### 步驟二:點選 +填寫差旅費

| 差旅費 | 處理       |               |         |                                   |           |         |        |           |          |          |    |          | ×                 |
|-----|----------|---------------|---------|-----------------------------------|-----------|---------|--------|-----------|----------|----------|----|----------|-------------------|
|     |          |               |         |                                   |           |         |        |           |          |          |    | +填       | 寫差旅費              |
| 請假人 | 、假別      | 事由            |         | 開始時間<br>結束時間                      | 日數        |         | 地點     | 職務代理<br>人 | 單位主<br>管 | 教學組<br>長 | 校  | Ę        | 、事室主<br>任         |
|     | │公差假     | 參加校務行政系約<br>練 | 統教育訓    | 2019-07-<br>23-<br>2019-07-<br>23 | 1天0小<br>時 | 國立<br>學 | 臺北科技大  |           | 已簽核      | 未簽核      | 已簽 | 核        | 已簽核               |
|     |          |               |         |                                   |           |         |        |           |          |          |    |          |                   |
| ㅁᄈ  | 把按枷      | 吃 工作訂冊        | 武雄      | 父囲舞                               | マート       | 古鎌      | 什定曲    | 旅行業代      | 單據<br>號數 | 联什弗      | 순화 | 會計<br>土在 | 后帮                |
|     | KEZE HU: | 91X           | 7161,58 | 乙半徒产                              | 八半        | 121     | 1111 英 | NX ## I J | 505 900  | 間度       |    | TIT      | 위로 <del>1</del> 년 |
|     |          |               |         |                                   |           |         |        |           |          |          |    |          |                   |
|     |          |               |         |                                   |           |         |        |           |          |          |    |          | ¥關閉               |

步驟三:填寫出差日期、起迄地點、工作記要及差旅費金額,輸入完成後點選[存檔]。 ◆差旅費查詢可至本校網頁> 行政單位 > 會計室 > 法令規章。

| 填寫差旅費                       |               |             | ×                |
|-----------------------------|---------------|-------------|------------------|
| 出差日期 <b>1</b><br>2019-07-23 | 起迄地點 <b>2</b> | 工作記要 3      |                  |
| 飛機                          | 汔車及捷運         | 火車 <b>4</b> | 高鐵               |
| 住宿费                         | 旅行業代收轉付       | 單據號數        | 膳什费              |
|                             |               |             | 5                |
|                             |               |             | <b>▶</b> 存檔 ★ 關閉 |

步驟四:確認資料是否無誤,確認後點選[關閉]。

耐 →可刪除本筆資料(會計主任欄位已簽核則不可修改或刪除)。

🕝 →可進入步驟三畫面。

| 差旅費     | 處理   |    |          |          |                                   |              |          |            |          |     |          |    |    |         |          |    |    | ×         |
|---------|------|----|----------|----------|-----------------------------------|--------------|----------|------------|----------|-----|----------|----|----|---------|----------|----|----|-----------|
|         |      |    |          |          |                                   |              |          |            |          |     |          |    |    |         |          |    | +墳 | i寫差旅費     |
| 請假人     | 假    | 別  |          | 事由       | 開始時間<br>結束時間                      | <b></b><br>罰 | 日數       |            | 地點       | 占   | 職務(<br>人 | 代理 | 單位 | 1主<br>評 | 教學組<br>長 | 校長 | Ē. | 人事室主<br>任 |
|         | 公园   | ≜假 | 参加校<br>練 | 務行政系統教育訓 | 2019-07-<br>23-<br>2019-07-<br>23 | - 1.<br>服    | 天0小<br>身 | 國]<br>學    | 立臺北      | 科技大 |          |    | 已幾 | 核       | 未簽核      | 已簽 | 核  | 已簽核       |
|         |      |    |          |          |                                   |              | -        | - 17 +     | <b>5</b> |     |          |    |    |         |          |    |    |           |
|         |      |    |          |          |                                   |              | د .      | を囲ま        | ŧ        |     |          | 旅行 | 業代 | 單據      |          |    | 會計 |           |
| 日期      |      | 起  | 乞地點      | 工作記要     |                                   | 飛機           | 汔車掛      | <b>圭</b> 運 | 火車       | 高鐵  | 住宿費      | 收車 | 專付 | 號數      | 膳什费      | 合計 | 主任 | 編輯        |
| 2019-07 | 7-23 | 彰化 | 5-臺北     | 参加校務行政系統 | 教育訓練                              |              |          |            |          | 700 |          |    |    |         |          |    |    | 6         |
|         |      |    |          |          |                                   |              |          |            |          |     |          |    |    |         |          |    |    |           |
|         |      |    |          |          |                                   |              |          |            |          |     |          |    |    |         |          |    |    | ¥闘閉       |

### 步驟五:點選 教職員/教職員差假/差旅費列表

(一)勾選欲列印差旅費之日期。

(二)點選 日列印差旅費

| 🗋 請假 🛛 🗑 | 職務代理 \$      | ; 差旅費列表 | au 差假統計      |    |      |     |     |     |      |      |     |     |      |
|----------|--------------|---------|--------------|----|------|-----|-----|-----|------|------|-----|-----|------|
| 教職員差旅費   | 費列表          |         |              |    |      |     |     |     |      | 2    |     |     |      |
| 107學年第2學 | 期            | v       | 選擇狀態         | •  | 2019 | 年7月 | (3) |     | •    | 🔒 列印 | 差旅費 |     |      |
| 假單       |              |         |              |    | 交通費  | ŧ   |     |     | 旅行業代 |      |     |     |      |
| 序號 出差人   | 出差日期         | 起迄地點    | 工作記要         | 飛機 | 汔車捷運 | 火車  | 高鐵  | 住宿費 | 收轉付  | 單據號數 | 膳什费 | 合計  | 會計主任 |
| 13       | 2019-07-25 🗌 |         |              |    |      | 500 |     |     |      |      |     | 500 | 未簽核  |
| 11       | 2019-07-31 🔲 | 彰化-員林   | 教師成績考核送件     |    |      | 50  |     |     |      |      |     | 50  | 未蓋核  |
| 9        | 2019-07-23 🗹 | 彰化-臺北   | 参加校務行政系統教育訓練 |    |      |     | 700 |     |      |      |     | 700 | 未蓋核  |
| 點選假單     | 序號可觀         | 看差旅     | 費明細          |    |      |     |     |     |      |      |     |     |      |

#### (三)確認資料無誤後,按滑鼠右鍵選擇列印,並簽名、逐級陳核。

|                      | 彰化縣立和美高級中學國中部出差請示單暨旅費報告表 |           |          |                  |            |           |          |        |                        |              |      |          |             |            |      |          |                  |
|----------------------|--------------------------|-----------|----------|------------------|------------|-----------|----------|--------|------------------------|--------------|------|----------|-------------|------------|------|----------|------------------|
| 憑證編號 預算              | ₫科目                      |           |          |                  |            |           |          |        |                        |              |      |          |             |            |      |          | 製売日期: 2021-08-16 |
| 服務費用 - 旅科            | 《運費 - 國內旅費               |           |          |                  |            |           |          |        |                        |              |      |          |             |            |      |          | **************** |
| 姓名                   | <u>ع</u> ا               | I         | 鐘雅慧      |                  | [P         | 藏稱        |          |        |                        | 人事主任         |      |          | 職等          |            |      |          |                  |
| 出差す                  | 事由                       | 如下列表・     |          |                  |            |           |          |        | 7                      | 列印月份         | 1    |          |             |            |      |          |                  |
| 差假<br>單號             | 日期                       |           | 日/時數     |                  | 地點         | 職務<br>代理人 | 單位<br>主作 | l<br>Ē | 教務主                    | 2Œ           | 教學組長 | 人事主任     | 校長          | 差旅費<br>申請數 |      | H'       | ,差事由             |
| 3476                 | 2021-05-04 ~ 20          | J21-05-05 | 2日       | 福興國中             |            |           |          |        | ( <u> </u>             |              | -    |          |             | 1          | 縣內外介 | 八聘積分審查工作 | -人員及本校送件         |
| 請領<br>單號             | 日期                       |           | 起迄地點     |                  | 工作記要       |           | 飛機       | 一次声    | 交通 <b>?</b><br># 万 博 渾 | <u>唐</u><br> | 高鐵   | 住宿費      | 旅行業代收轉<br>付 | 單援<br>跳動   | 雜畫   | 合計       | 假別               |
| 3476-688             | 2021-05-04               |           | 福興國中     | <b>脉内外介聘積分</b> 署 | 書查工作人員及本校計 | 送件        | 1 0      | 2      | 248                    | 0            | 0    | 0        | 0           | 0          | 400  | 648      | 公差               |
| 口有口無 提供住宿(請?         | ,勾選)                     |           |          |                  |            |           | 1        |        |                        |              |      |          |             | 總計         |      | 648      |                  |
| 睛敘明交通工具種類:「          | 口客運 口捷運 口火               | 火車(類型:    | ) 口高鐵 口~ | 其他               |            |           |          |        |                        |              |      |          |             |            |      |          |                  |
| 上列出差旅費合計: <u>新</u> 作 | 台幣陸佰肆拾捌元整                | ,業經如數收    | .訖。      |                  |            |           |          |        | 具/                     | 湏ノ           | 、簽名  | ,或蓋;     | 私章          | 具領人        |      |          | (簽名或蓋章)          |
| /                    | 出差人                      |           |          | 單位主管             |            |           |          | 事單位    |                        |              |      | <b>(</b> | 計單位         |            | 機關百長 |          |                  |
|                      |                          |           | 出差ノ      | 、如有              | 職章請        | 蓋職        | 章,す      | 加兵     | <b>無職</b>              | 章            | 請簽彳  | 6        |             |            |      |          |                  |

### 【加班及補休假申請】

110年起個人申請加班線上簽核

| ≱ 教職員差假-申書     | 請加班教職員        | 員差假資料管理  | Ŧ         |               | 1.            |       |                | 根目錄 >       | 教職員 > 教職員差假 |
|----------------|---------------|----------|-----------|---------------|---------------|-------|----------------|-------------|-------------|
| 🗋 請假 🔤 職務代理    | <b>』</b> 課務代理 | \$ 差旅費列表 | ■ 補休假列表   | 山 差假統計        | ◎ 申請加班        | 日出國申請 | <b>4</b> 、授權列表 |             | 2.          |
| 申請加班           |               |          |           |               |               |       |                |             | + 新增申請      |
| 109學年第2學期 🖌    | 全部狀態          | ~        |           |               |               |       |                |             |             |
|                |               |          |           |               |               |       |                | - BM - P DP | 105         |
| 填寫加班申請單        |               |          |           |               |               |       |                |             |             |
| 申請教師           | 加班學期別 *       |          |           | 請選            | 睪加班類型 *       | 3.選擇「 | 一般加班           |             |             |
|                | 109學年第        | 2學期      |           | ~ -           | 般加班           |       | ~              |             |             |
| 事由*            |               | ħ        | u班起訖時間 *  |               |               |       |                | 小時 <b>*</b> |             |
| 110.1.4整理全校資深( | 優良教師資料        |          | O 2021-01 | -04 16:30 - 2 | 021-01-04 17: | 30    |                | 1           |             |
| 證明文件           |               |          |           | 4.填           | 寫加班「          | 事由」及  | 「起訖時           | 間」          |             |
|                |               |          |           |               |               |       |                |             |             |
| 上傳證明文件         |               |          |           |               |               |       |                |             |             |
| 證明文件檔案(可多檔上    | 傳)            |          |           |               |               |       |                |             |             |
| 選擇檔案 未選擇任何     | 檔案            |          |           |               |               |       |                |             |             |
|                |               |          |           |               |               |       |                | 5.          |             |
|                |               |          |           |               |               |       |                | ₿存檔         | ★闢閉         |

### 6.存檔完後,要提醒單位主管已送出加班申請單(<u>單位主管</u>於加班簽核頁籤中點選簽核(如下圖))

| ■假單簽核        | ≣ 差假列表 | 田 調代課列表    | 山 差旅費列表 | ✿ 差假日報表     | ■ 差假統計   | ■〕補休登錄 | 🖻 加班簽核 | ◎加班補休      | ✿ 差假設定                             | 出國簽核 | 自出國列表 | 至教職員 | 休假    |                 |
|--------------|--------|------------|---------|-------------|----------|--------|--------|------------|------------------------------------|------|-------|------|-------|-----------------|
| 教師加班簽根       | 亥處理    |            |         |             |          |        |        |            |                                    |      |       |      |       |                 |
| 109學年第2号     | 即      | <b>~</b> 未 | 簽核      | ~           | 選擇加班類別   |        | ~ 选择;  | 加班教師       | ~                                  |      |       |      |       | <b>自</b> 策核備註語庫 |
| <b>49</b>    |        | 教職員工       | 類型      |             |          | 事由     |        |            | 起調                                 | 時間   | Ę     | IN . | 單位主管  | 校長              |
| 12           | 核序:0   |            | 一般加班    | 110.1.4整理全校 | 資深優良教師資料 |        |        | 202<br>202 | 21-01-04 16:30 ~<br>21-01-04 17:30 |      | 1/    | \時   | 未簽核Ⅰ℃ |                 |
| ← <b>1</b> → |        |            |         |             |          |        |        |            |                                    |      |       |      |       |                 |

### 109年的補休-請假步驟說明(110.6.1 起)

| ,<br>填寫教師請假單                         |                             |                              | 371                                         |                   |
|--------------------------------------|-----------------------------|------------------------------|---------------------------------------------|-------------------|
| 請假教師                                 | <b>請假學期別 *</b><br>110學年第1學期 | <b>假別*</b><br><b>&gt;</b> 其他 | 其他類別         2           >         其他(請填事由) | ~                 |
| 事由* <u></u><br>範例:109.09.19班親        | 會補休(時間+事由)                  |                              | <b>選擇申請表</b><br>請選擇出國申請表                    |                   |
| <b>請假起訖時間 *</b><br>② 2021-08-16 08:0 | 00 - 2021-08-16 16:30       |                              | <b>天</b><br>請假天數                            | <b>小時</b><br>請假時數 |
| <b>課程安排</b><br>無課務                   | 職務代理人                       | ~                            | 證明文件                                        |                   |
| 上傳證明文件                               | (音)、                        |                              |                                             |                   |
| 超明文计備条(可多備工)<br>選擇檔案 未選擇任何           | le)<br>檔案                   |                              |                                             |                   |
|                                      |                             |                              |                                             | <b>降</b> 存檔 ★ 開閉  |

### 1. 發生於 109 年的補休事由,假別請選「其他」

- 2. 「其他類別」選項請選「其他(請填事由)」
- 3. 在「事由」寫上補休事由,例如:109年09月19日班親會補休(事由+時間)
- 4. 點選「請假起訖時間」並注意系統帶出的天數或時間是否正確。
- 5. 點選「課程安排」並選「職務代理人」
- 6. 上傳補休證明文件
- 7. 存檔
- 8. 提醒您的職務代理人去點選代理人簽核

### 110年的補休-請假步驟說明(110.6.1 起)

| 填寫教師請假單                                  |                                    |                                     |           |
|------------------------------------------|------------------------------------|-------------------------------------|-----------|
| 請假教師 <b>請假</b><br>1                      | <b>/學期別* (日別*</b><br>09學年第2學期 * 補休 | 1<br><i>通休假項目</i> 2<br>110.4.23辦理本校 | 幹事€ ∨     |
| 事田*<br>補休假:110.4.23辦理本校                  | 幹事専案退休事宜[2022-04-23](1)            | <b>選擇甲請表</b><br>請選擇出國申請表 ✓          |           |
| 請假起訖時間 *                                 |                                    | 天<br>天                              | 小時        |
| <ul> <li>2021-06-02 08:00 - 2</li> </ul> | 2021-06-02 16:30                   | 請假天數                                | 請假時數      |
| 課程安排                                     | 職務代理人                              | 證明文件                                |           |
| 無課務                                      | *                                  |                                     |           |
| 上傳證明文件<br>證明文件檔案(可多檔上傳)<br>選擇檔案 未選擇任何檔案  |                                    |                                     |           |
|                                          | 1V-02-1                            | 01 35 40-30 00 05 40-05             | ► 存檔 × 開閉 |

- 1. 發生於 110 年的補休事由,假別請選「補休假」
- 在「補休假項目」拉選補休事由 (需上傳 NAS,以同日多人為主,人事室會登錄資料;個人加班一律自行線上申請)
- 3. 「事由」欄位會自動帶入拉選的補休事由
- 4. 點選「請假起訖時間」並注意系統帶出的天數或時間是否正確。
- 5. 點選「課程安排」並選「職務代理人」(不用上傳證明文件)
- 6. 存檔
- 7. 提醒您的職務代理人去點選代理人簽核

### 【差假統計】

步驟一:點選 教職員/教職員差假/差假統計 可查看個人差假時數資料,統計時數為通過人事人員登錄過之假單時數。

| 多教職員差假-差假統計 救職員差假                                                                                                    | 30(84) 管理 土                                     |                 |          | 相目前 医颈胸鼻 终端高度保                |  |  |  |  |
|----------------------------------------------------------------------------------------------------|-------------------------------------------------|-----------------|----------|-------------------------------|--|--|--|--|
| □ 請假 ₩ 職務代理 ▲ 課務代理 \$ 辨析                                                                                                    | 2数列表 ● 補休假列表 は此差假統計 の申請加速                       | 近 回出國申請 ペ 授権列表  |          |                               |  |  |  |  |
| 教職員差假統計                                                                                                    |                                                 |                 |          |                               |  |  |  |  |
| 110 學年度 ~                                                                                                    | 全部月份 ~                                          |                 |          |                               |  |  |  |  |
|                                                                                                    | 110學年 鐘班                                        | 主慧 差假統計表        |          |                               |  |  |  |  |
| मान ताडा मान्द्र साथ साथ साथ प्राप्त का प्राप्त का प् | 使病 公娩 如果 医白色 医白色 医白色                            | 夜段 公銀 公差銀 公出 其( | 他的人们的问题。 | 485 TEC #16 RB 452 552 R5 452 |  |  |  |  |
|                                                                                                    | 485                                             | 18              | 時        |                               |  |  |  |  |
|                                                                                                    |                                                 |                 |          |                               |  |  |  |  |
| <b>曲</b> 使用說明                                                                                                    |                                                 |                 |          |                               |  |  |  |  |
| 差假統計<br>• 本功能會列出教師個人差假時數資料,統計時數                                                                                                    | £收获計<br>• 本功能會列出教師個人差假時數資料,統計時數為通過人事人與登錄過之假單時數。 |                 |          |                               |  |  |  |  |

### 【其他事項】

- 一、新任教職員第一次登錄系統,代碼為員工代碼,密碼為 demol234,進入後請修改密碼。
  - ●如忘記密碼或有系統相關問題請洽圖書館吳雪綿組長(分機251);

請假相關問題請洽人事室(分機 214、239)。

- 二、注意事項:
  - 一代理人如無簽核則流程無法繼續,人事室無法協助簽核,請務必告知代理人協助簽核。
  - ◆填寫差旅費時,會計主任欄位未簽核前皆可以自行修改及刪除,若會計主任欄位已簽核人事室
     無權限協助修改,若有錯誤僅能本人在紙本上更正蓋章。

### 【手機請假圖例】

1. 搜尋和美高中點選校務系統

|   | 09:03                         | 3           |           |          |    | •• <b>1</b> 1 4 | 1G 📟    |   |  |
|---|-------------------------------|-------------|-----------|----------|----|-----------------|---------|---|--|
|   | G;                            | 和美高中        | Þ         |          |    | :               | <b></b> |   |  |
|   | 全部                            | 圖片          | 地圖        | Google   | 新聞 | 影               | Я       |   |  |
| ſ | S w                           | ww.hmjh.c   | hc.edu.tw |          |    |                 |         | ٦ |  |
|   | 章氵化泉                          | <b>永立和美</b> | 高級中學      | <u>.</u> |    |                 |         |   |  |
|   | 彰化縣立和美高級中學 彰化縣立和美高級中學.        |             |           |          |    |                 |         |   |  |
|   | 歡迎之                           | 七臨和美        | 高中        |          |    |                 |         |   |  |
| C | 校務素                           | 系統          |           |          |    |                 |         |   |  |
|   | 課表到                           | 「「「」」「「」」   |           |          |    |                 |         |   |  |
|   | 教務属                           |             |           |          |    |                 |         |   |  |
|   | 高中升                           | 十學訊息        |           |          |    |                 |         |   |  |
|   | 行政國                           | 團隊          |           |          |    |                 |         |   |  |
|   | 教育部永續校園-縣立和美<br>國中<br>位於和美的學校 |             |           |          |    |                 |         |   |  |
|   | 級思                            | 野           | 高平        | 2 論      |    | 關於              | 2       |   |  |
|   |                               |             | 0         |          |    | $\sim$          |         |   |  |

### 彰化縣 / 線西 30 良好 校務系統 • ischool校務系統(高中部) • 國中學務系統 • 學生學習歷程系統 新彰化新聞2019091

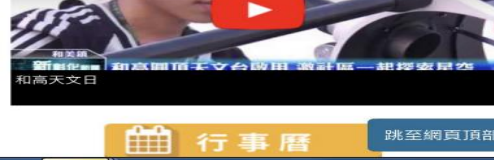

### 3. 進入彰化縣國中小端校務系統畫面

| < e cloudschool.chc.edu.tw C |
|------------------------------|
| 彰 化 縣 國 中 小 雲 端 校 務 系 統      |
|                              |
|                              |
| 學區                           |
| 選擇學校                         |
| 前往                           |
| 已完成轉換學校列表                    |
| 1                            |
|                              |
| CLOUD<br>SCHOOL              |

# < a cloudschool.chc.edu.tw C

4.下拉式選取

| 彰 化 縣 國 中 小 雲 端 校 務 系 統 |
|-------------------------|
|                         |
| 和美鎮                     |
| 縣立和美高中<br>前往            |
| 已完成轉換學校列表               |
|                         |
| C SCHOOL                |

### 5.登入學務系統帳號密碼

| < | • •  | loudsch  | ool.ch     | c.edu.  | tw C       |    |
|---|------|----------|------------|---------|------------|----|
|   |      | R        |            |         |            |    |
| = |      |          |            | ß 👤 🔮   | 8入系統       | 00 |
|   |      |          |            |         |            |    |
|   | 108특 | 學年第2     | 2 學其<br>統計 | 月學生     | _ *<br>E人數 |    |
|   | 年級   | 總班級<br>數 | 男學<br>生    | 女學<br>生 | 學生合<br>計   |    |
|   | 七年級  | 13       | 197        | 165     | 362        |    |
|   | 八年級  | 13       | 189        | 172     | 361        |    |
|   | 九年級  | 15       | 207        | 212     | 419        |    |
|   | 合計   | 41       | 593        | 549     | 1142       |    |

### 6.點選教職員◆教職員差假

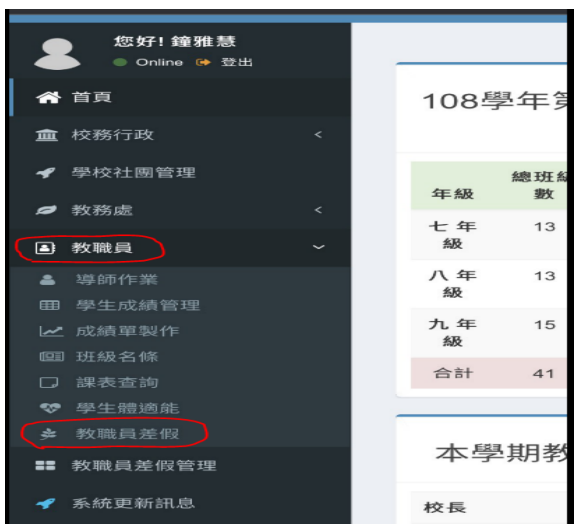

#### 2. 點選國中學務系統

#### 7.教職員差假-請假◆請假◆填寫假單 8. 填寫請假相關資料

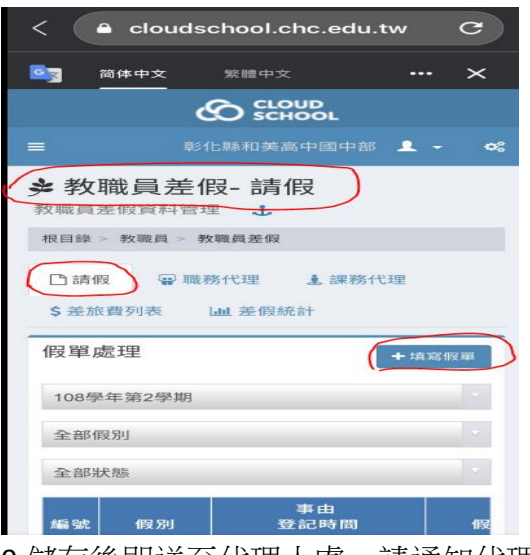

|     | רית מאי                             |
|-----|-------------------------------------|
| 108 | ▶年第2學期                              |
| 事由  | •                                   |
| 處理  | 私事                                  |
| 請假起 | 已訖時間 *                              |
| 0   | 2020-03-17 08:00 - 2020-03-17 16:30 |
| Ŧ   |                                     |
| 1   |                                     |
| 小時  |                                     |
| 請假  | 時數                                  |
| 課程多 | ₹排                                  |
| 無課  | 務                                   |
| 職務任 | * 人野                                |
| 人事  | 組員 陳思錡                              |
| 證明了 | て件                                  |
|     |                                     |
| 證明ゞ | <b>工件檔案</b>                         |
| 選擇  | <sup>盧</sup> 案)尚未選取檔案               |
|     | $\bigcirc$                          |
|     | ▶ 存檔 ★ 關閉                           |

| 1頁 京高寺     | 牧師請假單                               |  |
|------------|-------------------------------------|--|
|            | 請假教師                                |  |
|            | 鐘雅慧                                 |  |
| 假別         | •                                   |  |
| 事假         |                                     |  |
| 請假學        | <b>些 其月 另 」 *</b>                   |  |
| 1084       | 學年第2學期                              |  |
| 事由,        |                                     |  |
| 處理         | 「私事                                 |  |
| 請假走        | 已訖時間 *                              |  |
| Ø          | 2020-03-17 08:00 - 2020-03-17 16:30 |  |
| 天          |                                     |  |
| 1          |                                     |  |
| 小時         |                                     |  |
| 請假         | 是印寺婁女                               |  |
| 課程3        | を排                                  |  |
| 無課         | 務                                   |  |
| HOD JOST & |                                     |  |
| 408 495 1  |                                     |  |
| 人事         | 組員 陳思錡                              |  |

9.儲存後即送至代理人處,請通知代理人簽核 10.職務代理人登入後點選職務代理即可簽核

| ≡             | 彰化縣和美高中國中部 💄                                                            | - 0° |  |
|---------------|-------------------------------------------------------------------------|------|--|
| → 教職員差假       | 員差假- 職務代理                                                               |      |  |
| 根目錄 > 教       | 職員 > 教職員差假                                                              |      |  |
| □請假<br>\$差旅費歹 | <ul><li>₩ 職務代理</li><li>▲ 課務代理</li><li>● 課務代理</li><li>● 書 職務代理</li></ul> |      |  |
| 教師差假          | <b></b> 跟職務代理                                                           |      |  |
| 108學年第2學期     |                                                                         |      |  |
| 全部教師          |                                                                         |      |  |
| 選擇假別          | 選擇假別                                                                    |      |  |
| 編號 教          | 師 假別                                                                    |      |  |